## **SATELLITE IT UP!**

**Activation Team / Sousse Overview** 

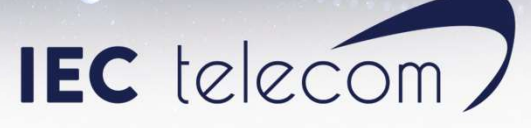

#### **Activation Team Overview**

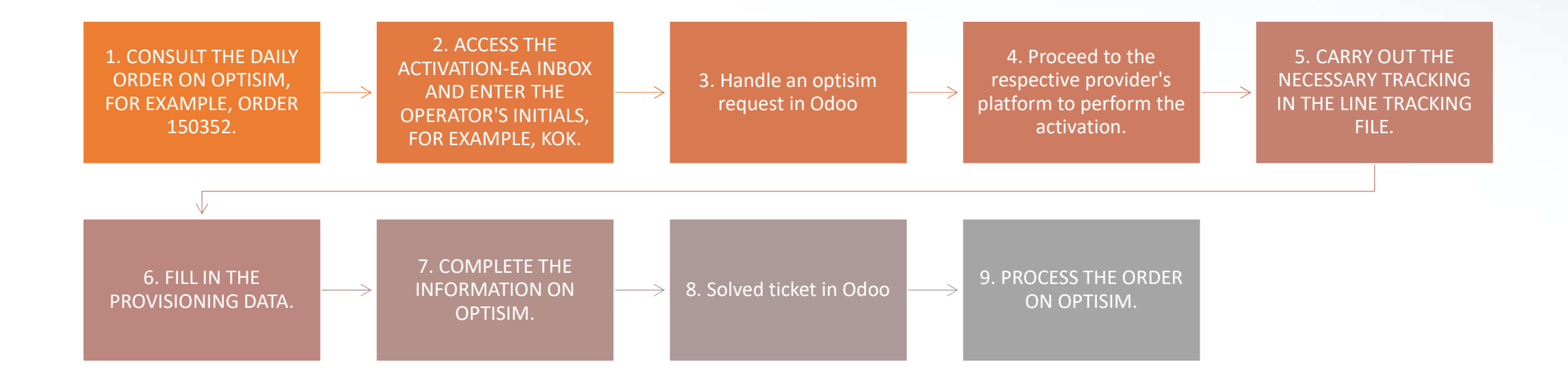

Attention: the migration to the Odoo platform over the next three days will not eliminate the execution of this usual process.

| C telecon                                                               |   |                  |          |             |               |          |          |                  |              |                          |             |              |                                                                                                    |
|-------------------------------------------------------------------------|---|------------------|----------|-------------|---------------|----------|----------|------------------|--------------|--------------------------|-------------|--------------|----------------------------------------------------------------------------------------------------|
| sarch                                                                   | 9 | Order            | s        |             |               |          |          |                  |              | 8 m = (                  | 3 0         | 512014       | Arr 23, 2024                                                                                                    |
| orther                                                                  |   | 5.001            | <b>~</b> |             |               |          |          |                  |              |                          |             | 1.00         | Contraction of the Contraction of the Contraction o |
| 150230                                                                  |   | œ                |          |             |               |          |          |                  |              |                          |             |              | O Ad                                                                                                    |
|                                                                         |   | ALL              | w one    | N 👻 ALL     |               | REQUEST  | - v /    | et v             |              |                          |             |              | M M 1/2 M M 99 W                                                                                                    |
| ent                                                                     |   | ACTION           | orece    | CLASS.      | CONTRACTOR OF | ORDER    | DATE     | ACCOUNT          | CUSTOMER     | DEVICE                   | METHODA     | nerrow       | 2010                                                                                                    |
| 1007307<br>00070000-7414071044                                          |   | ALC INCH         | SALA     | PCT1 EST    | 0406.04       | Labora   | 04105/04 | UNIVERSIA SATURA | Linescond Sa | 2000 100 12 000 00 1 000 | section and | Activities   | CARCIN                                                                                                    |
| R988 105306004525658                                                    |   |                  | SAFE     | REGISEST    | 64/05/04      | 150236   | 642004   | 1190             | 1000         | SUDWARD IN CONTRACTOR    | STARLINK.   | STAR: INK    | actuation                                                                                                    |
| 150230                                                                  |   |                  | SAFA     | REQUEST     | 04/20/24      | 150001   | 64/20/24 | CERT             | 1190         | 61100/00000              | STARUNK.    | STAR: BK     | actuation                                                                                                    |
| 1500 YOO4 1/000E503/8                                                   |   |                  | NAFE     | RECUEST     | 04/00/24      | 1102/11  | 04/20/24 | 11003            | 11003        | 801300783300             | STARLINK    | NUARI INK    | activation                                                                                                    |
| # 190227<br>2 89893094170000509407<br># 190226<br>2 8989309200004626251 |   | -                | NAME     | REQUENT     | 04/20/24      | INCOME.  | 64/20/24 | 1660             | 11003        | 61302/05116              | STARLINK.   | NIAH INK     | actuated                                                                                                    |
|                                                                         |   |                  | NAFA     | RECORDS!    | 04/20/24      | 15/200   | 04/2004  | 1 March          | 11040        | SCI 302/103098           | STARLINK    | SIAHIBK      | arbettor                                                                                                    |
|                                                                         |   |                  | SALA     | RECUEST     | 04/2024       | 1105008  | 047004   | 1000             | 1000         | \$11302783336            | STANDING.   | NIAH INK     | actuation                                                                                                    |
| 1716AU                                                                  |   |                  | NAHA     | REQUEST     | 04/22/24      | 1MERCE   | 04/77/04 | 1882             | 100          | 6130/783477              | NAMINK      | NIAH INK     | activation                                                                                                    |
|                                                                         |   |                  | hana.    | AP-QUEST    | 04/72/04      | DEPAG    | 04172/24 | 1000             | 1100         | SOL MATTERNIE            | STANDING.   | NIAN INK     | activities                                                                                                    |
|                                                                         |   | -                | NAME     | NHOLE-ST    | 047704        | 11024    | 047704   | 1083             | 1000         | KU1307/05425             | STANDING.   | NIAH INK     | articulture .                                                                                                    |
|                                                                         |   |                  | NALA     | RE-COLLEX I | 0407204       | these    | 0472204  | 11150            | 11040        | 8/1307/30420             | STARDING.   | NIAHIMK      | activation                                                                                                    |
|                                                                         |   |                  | Sided.   | RECORNE     | 849904        | 15050    | 847304   | 1063             | 1080         | KI130/234//              | STANDING.   | SIARINK      | armoniton.                                                                                                    |
|                                                                         |   |                  | 1        | RECUESI     | 04175724      | 11000.7  | 64/7204  | AUSSTAWAYCOM     | ADISIA       | K1H00252257              | STARLINK.   | STARLINK     | Arthodop                                                                                                    |
|                                                                         |   |                  | 1412     | REQUEST     | 04:23:24      | 110342   | 04/77/04 | SALAVHOUS        | SALAYHNEF -  | 8908 N0002004581124      | BOURLINA    | Activation • | 100 mm                                                                                                    |
|                                                                         |   | HUTURE           | 141      | REDUENT     | 04/24/24      | 11/20145 | 0411/04  | EXPEDITECHIND    | hypothoged   | 838301052757769404368    | I THURAYA   | I NUTRY & AC | Activate                                                                                                    |
| · · ·                                                                   |   | HUIUNE           | and a    | REQUEST     | 04/24/24      | 1505/4   | 0477204  | MAVREK           | MAVHEK MARIN | K11P00080457             | STARLINK.   | STAHLINK     | PLAN CHANGE                                                                                                    |
|                                                                         |   | R/TURE           | 100      | REQUEST     | 04/24/24      | 11/22/00 | 64/2204  | SEVERSHOLD.      | SIVERSEASH   | K/1H00173258             | STARLINK.   | STARLINK     | activation                                                                                                    |
| _                                                                       |   | <b>H</b> FUILING | DEVOR    | REQUEST     | 04/24/24      | 152243   | 0422224  | JANON            | Jason Asia P | 838/00071416029011       | DIMARSAT    | OSPS Pro     | ant Activat                                                                                                    |
|                                                                         |   | PUIURE           | Ht       | REQUEST     | 04/25/24      | 145820   | 04/13/24 | SATELLITECOM     | SATELLITE CO | 8038160771000154311      | INDIUM      | CERTUSE      | EACEVATION                                                                                                    |
|                                                                         |   | HUTUNP           | and a    | REQUEST     | 04/25/24      | 148378   | 02/20/04 | EXPECTIFICHER    | Expeditionit | asex M0(126002547542     | INCOLM:     | Middle Has   | Atrica 5                                                                                                    |
|                                                                         |   | PUTURE           | DEVOR-   | REQUEST     | 04/26/24      | 11/2362  | 04/22/04 | JANON            | Jason Asia P | 8087090214100288119      | INMARISAT   | OSPS Proc    | aid Activat                                                                                                    |
|                                                                         |   | FUTURE           | EC.      | REQUEST     | 04/20/24      | 110087   | 04/15/24 | INCIDE COMMAN    | IECT Swedon  | 85861001250003853238     | MUIDIN      | Activation • | 100 min                                                                                                    |
|                                                                         |   | PUTURE           | 160      | REQUEST     | 04/25/24      | 1102065  | 04/22/24 | NAVITEC          | NAVITED      | 03881000320003428108     | RIDUM       | 100 minute   | s voucher                                                                                                    |
|                                                                         |   | FUTURE           | HC .     | REQUEST     | 04/25/24      | 150257   | 64/22/24 | NAMITEC          | NAVETEC      | 8988 M0126002855394      | RIDIUM      | 100 minute   | s voucher                                                                                                    |
|                                                                         |   | FUTURE           | 11       | REQUEST     | 04/28/24      | 152108   | 641804   | IECTURKEYPRE     | IEC TELECOM  | 0000100020004154611      | RIDIUM      | 200 minute   | s vischer                                                                                                    |
|                                                                         |   | PUTURE           | 160      | REQUEST     | 04/25/24      | 155541   | 64/22/24 | SATELLITECOM     | SATELLITE CO | 3988160234006602498      | MUNDRUM I   | Activation - | indunt                                                                                                    |
|                                                                         |   | P FUTURE         | 20       | REQUEST     | 04/29/24      | 147162   | 63/98/24 | T525A1ELUTE      | TS2 SPACE Sp | 8988169325003424998      | INDEURA     | Mode East    | LAtrica 5                                                                                                    |
|                                                                         |   | FUTURE           | 60       | REQUEST     | 04/29/24      | 145745   | 03/25/24 | EXPEDITECHINZ    | Expeditionst | 8988205202105805888      | AVARIAN IN  | DEACTINA     | TE THURAYA A                                                                                                    |
|                                                                         |   | FL/TURE          | 1EC      | REQUEST     | 04/29/24      | 150348   | 04/10/24 | ADISTA           | AOISTA       | KTP00252262              | STARLINK    | STAFLINK     | actention                                                                                                    |

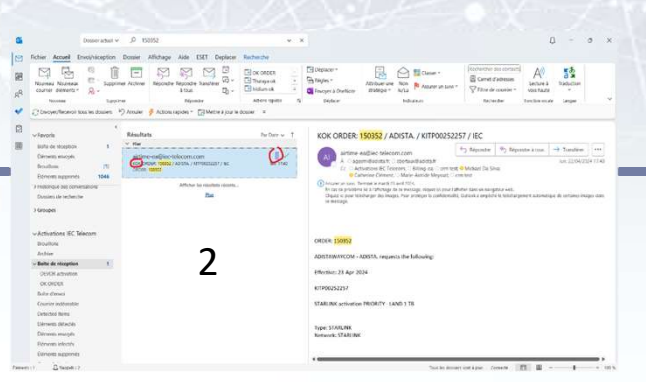

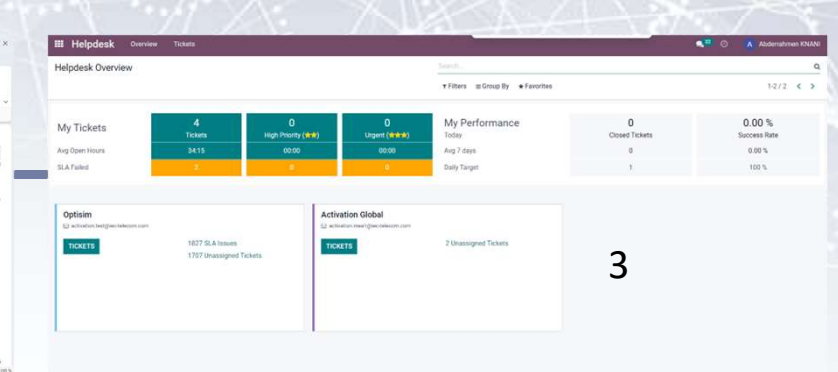

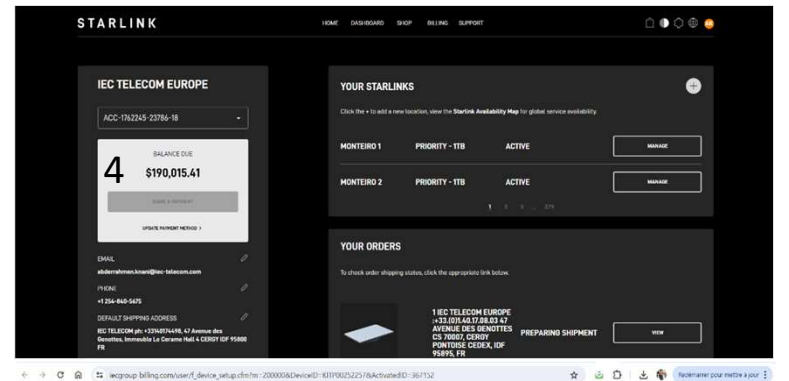

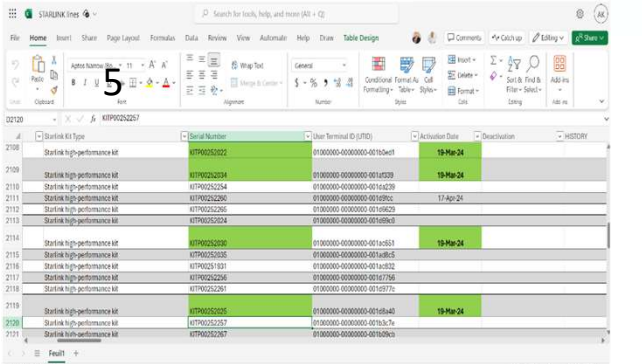

10 (b) (c) - 100 (c) (c)

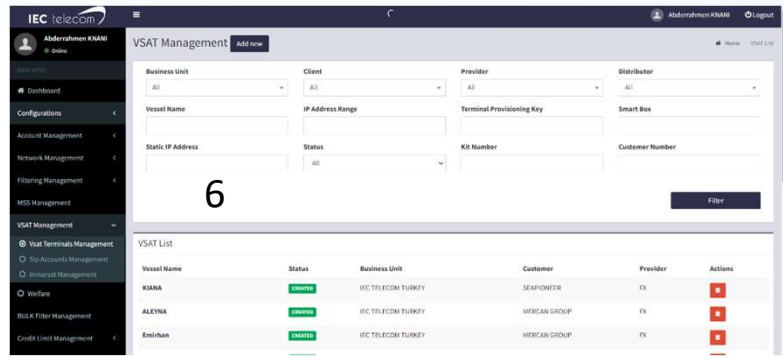

C > C & X Seguest-Englander (and stage has a second state 1930)
 A & D | S & W Seguest-Englander (and stage has a second state 1930)
 A second state is a second state of the second state (and second state is a second state of the second state is a second state of the second state is a second state of the second state is a second state of the second state is a second state of the second state is a second state of the second state of the second st

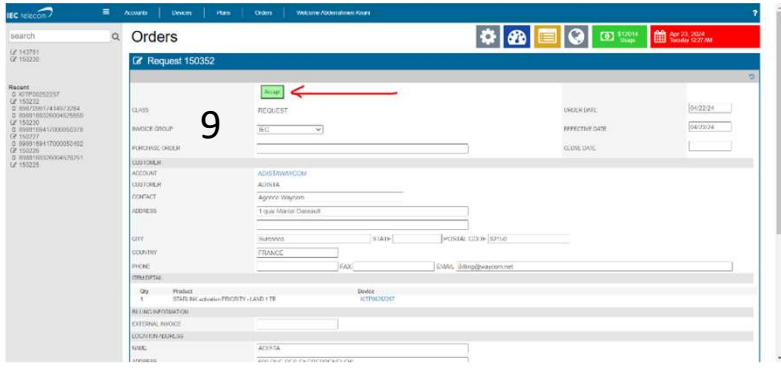

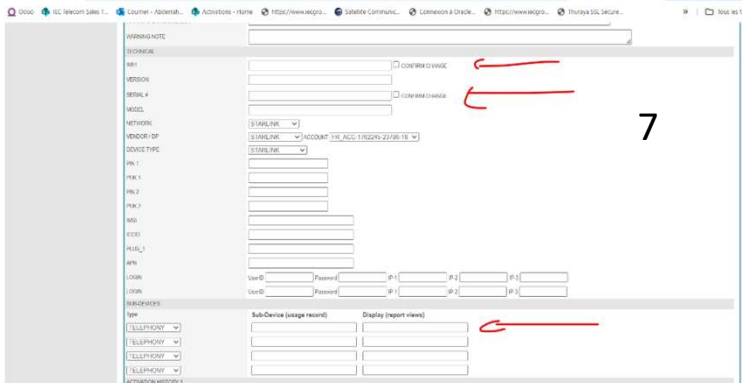

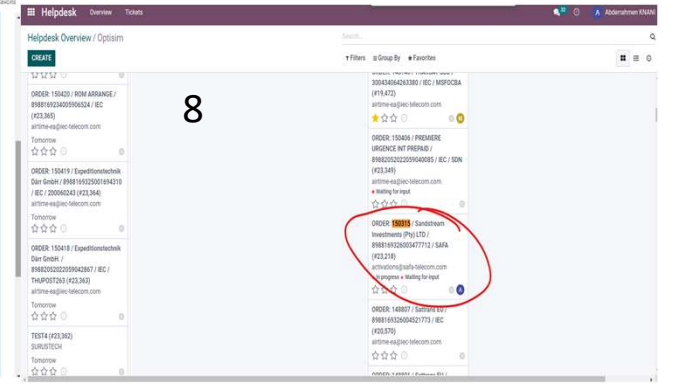

### **Ticketing System Activation Team**

This presentation will cover the basics in our daily work, with the various scenarios.

| Index:                                                                              |
|-------------------------------------------------------------------------------------|
| I. Account Login                                                                    |
| II. Help Desk workspace                                                             |
| III. How to handle an optisim request in Odoo                                       |
| IV. How to handle tickets involving external speaker (Sales, Providers, Customers)? |
| V. Ticket Solved                                                                    |

### I. Logging into our account

Firstly, we need to use the following link to access the login space on our Odoo homepage: <a href="https://crm.iectelecom-group.com/web/login">https://crm.iectelecom-group.com/web/login</a>

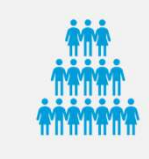

Each team member has a dedicated personal space.

Account creation and recovery are managed by our CRM manager, "Hichem Sfayhi", whose email address is:

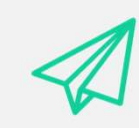

- hichem.sfayhi@iec-telecom.com.

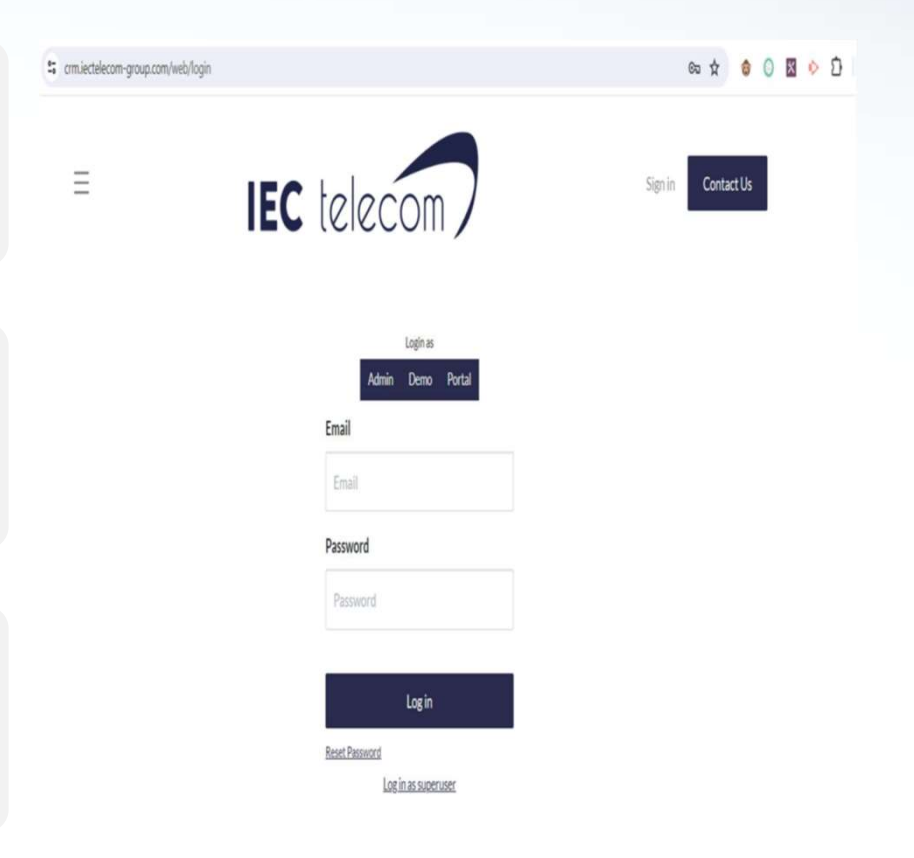

By clicking "connect," you'll be directed to the dashboard. The Help Desk (ticketing system) is denoted by a red circle in the image below.

| 9           | 🖮 💎                   |                  |                 | · · · · |
|-------------|-----------------------|------------------|-----------------|---------|
| Discuss C   | Calendar Project Card | Contract Details | Contacts        | Sales   |
| Planning    | velpdesk              | eLearning E      | amail Marketing | Surveys |
| Employees T | Sime Off              |                  |                 |         |

#### **II. Help Desk Workspace**

#### Workspace:

| III Helpdesk Overview                                        | Tickets                              |                          |                                           |                                                                                  |                                                              | 🔍 32 🕜 🔥 Abderrahmen KNANI |
|--------------------------------------------------------------|--------------------------------------|--------------------------|-------------------------------------------|----------------------------------------------------------------------------------|--------------------------------------------------------------|----------------------------|
| Helpdesk Overview                                            |                                      |                          |                                           | Search                                                                           |                                                              | ٩                          |
|                                                              |                                      |                          |                                           | <b><math>\mathbf{\tau}</math></b> Filters $\equiv$ Group By $\bigstar$ Favorites |                                                              | 1-3/3 🗶 >                  |
| My Tickets                                                   | 3<br>Tickets                         | 0<br>High Priority (***) | 0<br>Urgent (★★★★)                        | My Performance<br>Today                                                          | 14<br>Closed Tickets                                         | 100.00 %<br>Success Rate   |
| Avg Open Hours                                               | 53:20                                | 00:00                    | 00:00                                     | Avg 7 days                                                                       | 31                                                           | 100.00 %                   |
| SLA Failed                                                   | 0                                    | 0                        | 0                                         | Daily Target                                                                     | 1                                                            | 100 %                      |
| Optisim Orders<br>cativation.test@lec-telecom.com<br>TICKETS | 74 SLA Issues<br>206 Unassigned Ticl | kets                     | tion Global<br>Ion-global@iec-telecom.com | 7 Unassigned Tickets                                                             | Optisim Confirmation<br>c optisim@iec-telecom.com<br>TICKETS | 168 Unassigned Tickets     |

https://cm.iectelecom-group.com/well

- 1. The "Optisim Order " queue to handle optisim requests
- 2. The "Global Activation" queue to manage EA and MEA activations mails.
- 3. The "Optisim confirmations" to manage input errors.

#### III. How to handle an optisim request in Odoo

#### Check "New" tab for new tickets arriving. we can start solving ticket .

| Helpdesk Overview / Optisim                                                                                                    |                                                                                                    | Search              |                                                                                                    |                                                                                                    |     |  |
|----------------------------------------------------------------------------------------------------|----------------------------------------------------------------------------------------------------|---------------------|----------------------------------------------------------------------------------------------------|----------------------------------------------------------------------------------------------------|-----|--|
| CREATE                                                                                                    |                                                                                                    | ▼ Filters           |                                                                                                    | <br>:= 0                                                                                                    |     |  |
| New + In progress<br>1,739 ORDER: 150315 / Sandstream<br>Investments (Pty) LTD /<br>8988169326003477712 / SAFA<br>(#23,218)<br>activations@safa-telecom.com<br>Totay<br>☆ ☆ ☆ ① ORDER: 150313 / Expeditionstechnik<br>Därr GmbH / 8988169326002660730<br>/ IEC / 200060206 (#23,208)<br>airtime-ea@lec-telecom.com<br>Today<br>☆ ☆ ☆ ② ORDER: 150312 / DATAXION /<br>KITP00048587 / IEC /<br>STIME_Caravelle (#23,206)<br>airtime-ea@lec-telecom.com<br>Today<br>☆ ☆ ☆ ③ ORDER: 150312 / DATAXION / | + Waiting for input<br>ORDER: 149223 / Expeditionstee<br>Därr GmbH / 8988169326004522<br>/ IEC / 200059513 (#21,385)<br>airtime-ea@lec-telecom.com<br>• Waiting for input<br>☆☆☆☆ ⓒ | + 1<br>hnlk<br>5196 | *<br>3<br>ORDER: 148760 / WFP DRC /<br>89882052022059209789 / SAFA<br>(#20,483)<br>activations@safa-telecom.com<br>☆☆☆ ② ② ③<br>ORDER: 148759 / WFP DRC /<br>89882052022059209698 / SAFA<br>(#20,482)<br>activations@safa-telecom.com<br>☆☆☆ ③ ② ③<br>ORDER: 147854 / KADO YACHTING /<br>KITP00097555 / IEC (#19,004)<br>airtime-ea@iec-telecom.com<br>☆☆☆ ③ | Waiting for external<br>RE: ORDER: 148136 / CLICKNET<br>TELEKOMUNIKASYON UYDU<br>TEKNOLOJILERI SAN. /<br>8988169771000440900 / SAFA GO<br>EXEC 25LM (#19,490)<br>Mustafa Özdemir<br>☆☆☆☆ ○<br>RE: ORDER: 148136 / CLICKNET<br>TELEKOMUNIKASYON UYDU<br>TEKNOLOJILERI SAN. /<br>8988169771000440900 / SAFA GO<br>EXEC 25LM (#19,470)<br>☆☆☆ ○<br>ORDER: 148136 / CLICKNET<br>TELEKOMUNIKASYON UYDU<br>TEKNOLOJILERI SAN. /<br>8988169771000440900 / SAFA<br>(#19,465)<br>activations@safa-telecorn.com | + 4 |  |
| ORDER: 150311 / M/Y FIREBIRD /<br>KITP00097462 / IEC (#23,205)                                                                                                    |                                                                                                    |                     |                                                                                                    | ORDER: 148048 / Société de                                                                                                    |     |  |

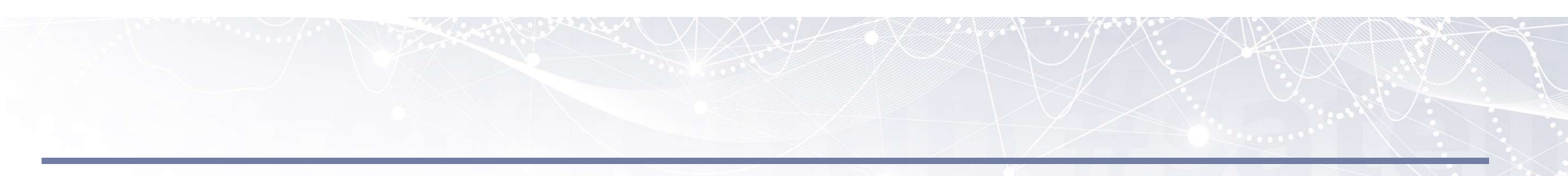

Here, we have an overview of a ticket.

The first action to take is to click on "Assigned to me" to take ownership of the ticket and prevent another team member from taking it instead of you.

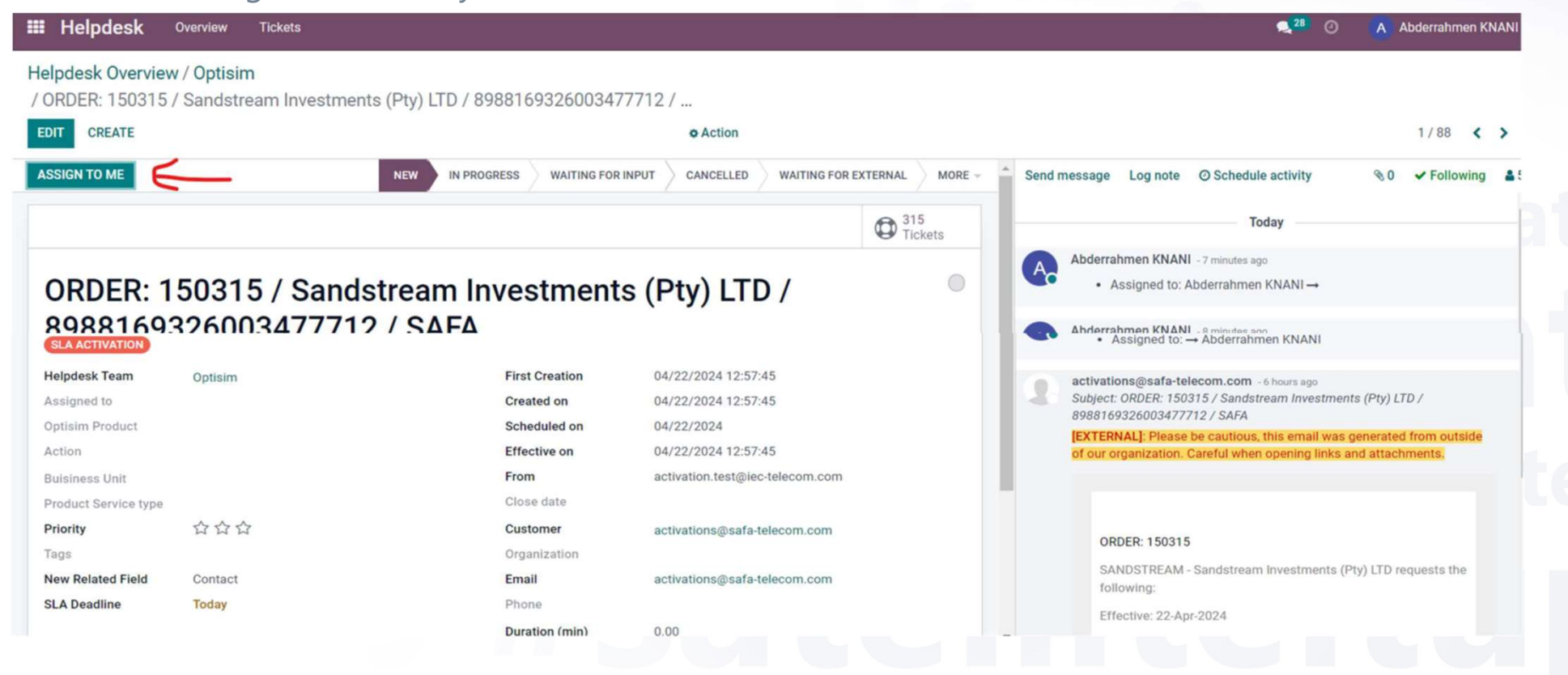

Once we have clicked on the "Edit" button, we need to fill in three mandatory fields before clicking on "Save": 1. OPTISIM PRODUCT

- 2. ACTION
- 3. BUSINESS UNIT

|                                                                                                    | , surrout suff introother            |                                                                                                    | 2 2 2 Mar 2 444                                                                                                    |                |                                                                                                    |
|----------------------------------------------------------------------------------------------------|--------------------------------------|----------------------------------------------------------------------------------------------------|----------------------------------------------------------------------------------------------------|----------------|----------------------------------------------------------------------------------------------------|
| DIT CREATE                                                                                                    |                                      |                                                                                                    | Action                                                                                                    |                | 1/88 🔇 🕻                                                                                                    |
| ASSIGN TO ME                                                                                                    | <u> </u>                             | NEW IN PROGRESS WAITING FOR                                                                                                    | INPUT CANCELLED WAITING FOR E                                                                                                    | XTERNAL MORE - | Send message Log note ⊙ Schedule activity %0 ✔ Following                                                                                                    |
|                                                                                                    |                                      |                                                                                                    |                                                                                                    | 315<br>Tickets | Today                                                                                                    |
|                                                                                                    |                                      |                                                                                                    |                                                                                                    |                | Abderrahmen KNANI - 7 minutes ago                                                                                                    |
| ORDER: 1                                                                                                    | 150315 / Sand                        | stream Investment                                                                                                    | s (Ptv) ITD /                                                                                                    |                | <ul> <li>Assigned to: Abderrahmen KNANI →</li> </ul>                                                                                                    |
|                                                                                                    | ieeere, cana                         |                                                                                                    | · ()) = /                                                                                                    |                |                                                                                                    |
| 8988169                                                                                                    | 32600347771                          | 2 / SAFA                                                                                                    |                                                                                                    |                |                                                                                                    |
|                                                                                                    |                                      |                                                                                                    |                                                                                                    |                | Addemanmen KNANI - 8 minutes ago                                                                                                    |
| CLA ACTIVATION                                                                                                    |                                      | -, -,                                                                                                    |                                                                                                    |                | Abderrahmen KNANI - 8 minutes ago     Assigned to: → Abderrahmen KNANI                                                                                                    |
| SLA ACTIVATION                                                                                                    |                                      | -,                                                                                                    |                                                                                                    |                | Abderrahmen KNANI - 8 minutes ago     Assigned to: → Abderrahmen KNANI                                                                                                    |
| SLA ACTIVATION<br>Helpdesk Team                                                                                                    | Optisim                              | First Creation                                                                                                    | 04/22/2024 12:57:45                                                                                                    |                | Abderrahmen KNANI - 8 minutes ago     Assigned to: → Abderrahmen KNANI     activations@safa-telecom.com - 6 hours ago                                                                                                    |
| SLA ACTIVATION<br>Helpdesk Team<br>Assigned to                                                                                                    | Optisim                              | First Creation<br>Created on                                                                                                    | 04/22/2024 12:57:45<br>04/22/2024 12:57:45                                                                                                    |                | Abderrahmen KNANI - 8 minutes ago     Assigned to: → Abderrahmen KNANI     activations@safa-telecom.com - 6 hours ago     Subject: ORDER: 150315 / Sandstream Investments (Pty) LTD /                                                                                                    |
| SLA ACTIVATION<br>Helpdesk Team<br>Assigned to<br>Optisim Product                                                                                                    | Optisim                              | First Creation<br>Created on<br>Scheduled on                                                                                     | 04/22/2024 12:57:45<br>04/22/2024 12:57:45<br>04/22/2024                                                                                           |                | Abderrahmen KNANI - 8 minutes ago     Assigned to: → Abderrahmen KNANI     activations@safa-telecom.com - 6 hours ago     Subject: ORDER: 150315 / Sandstream Investments (Pty) LTD /     8988169326003477712 / SAFA                                                                                                    |
| SLA ACTIVATION<br>Helpdesk Team<br>Assigned to<br>Optisim Product<br>Action                                                                                                    | Optisim                              | First Creation<br>Created on<br>Scheduled on<br>Effective on                                                                     | 04/22/2024 12:57:45<br>04/22/2024 12:57:45<br>04/22/2024<br>04/22/2024 12:57:45                                                                    |                | Abderrahmen KNANI - 8 minutes ago     Assigned to: → Abderrahmen KNANI     Assigned to: → Abderrahmen KNANI     activations@safa-telecom.com - 6 hours ago     Subject: ORDER: 150315 / Sandstream Investments (Pty) LTD /     8988169326003477712 / SAFA     [EXTERNAL]: Please be cautious, this email was generated from outside     of our organization. Careful when opening links and attachments.                                                                                                    |
| SLA ACTIVATION<br>Helpdesk Team<br>Assigned to<br>Optisim Product<br>Action<br>Buisiness Unit                                                                                  | Optisim                              | First Creation<br>Created on<br>Scheduled on<br>Effective on<br>From                                                             | 04/22/2024 12:57:45<br>04/22/2024 12:57:45<br>04/22/2024<br>04/22/2024<br>04/22/2024 12:57:45<br>activation.test@iec-telecom.com                   |                | Abderrahmen KNANI - 8 minutes ago     Assigned to: → Abderrahmen KNANI     Assigned to: → Abderrahmen KNANI     activations@safa-telecom.com - 6 hours ago     Subject: ORDER: 150315 / Sandstream Investments (Pty) LTD /     8988169326003477712 / SAFA     IEXTERNAL]: Please be cautious, this email was generated from outside     of our organization. Careful when opening links and attachments.                                                                                                    |
| SLA ACTIVATION<br>Helpdesk Team<br>Assigned to<br>Optisim Product<br>Action<br>Bulsiness Unit<br>Product Service type                                                          | Optisim                              | First Creation<br>Created on<br>Scheduled on<br>Effective on<br>From<br>Close date                                               | 04/22/2024 12:57:45<br>04/22/2024 12:57:45<br>04/22/2024<br>04/22/2024<br>04/22/2024 12:57:45<br>activation.test@iec-telecom.com                   |                | <ul> <li>Abderrahmer KNANI - 8 minutes ago</li> <li>Assigned to: → Abderrahmen KNANI</li> <li>activations@safa-telecom.com - 6 hours ago</li> <li>Subject: ORDER: 150315 / Sandstream Investments (Pty) LTD /<br/>8988169326003477712 / SAFA</li> <li>IEXTERNALJ: Please be cautious, this email was generated from outside<br/>of our organization. Careful when opening links and attachments.</li> </ul>                                                                                                    |
| SLA ACTIVATION<br>Helpdesk Team<br>Assigned to<br>Optisim Product<br>Action<br>Buisiness Unit<br>Product Service type<br>Priority                                              | Optisim<br>☆ ☆ ☆                     | First Creation<br>Created on<br>Scheduled on<br>Effective on<br>From<br>Close date<br>Customer                                   | 04/22/2024 12:57:45<br>04/22/2024 12:57:45<br>04/22/2024<br>04/22/2024 12:57:45<br>activation.test@iec-telecom.com<br>activations@safa-telecom.com |                | <ul> <li>Abderrahmer KNANI - 8 minutes ago</li> <li>Assigned to: → Abderrahmen KNANI</li> <li>activations@safa-telecom.com - 6 hours ago</li> <li>Subject: ORDER: 150315 / Sandstream Investments (Pty) LTD /<br/>8988169326003477712 / SAFA</li> <li>IEXTERNAL]: Please be cautious, this email was generated from outside<br/>of our organization. Careful when opening links and attachments.</li> </ul>                                                                                                    |
| SLA ACTIVATION<br>Helpdesk Team<br>Assigned to<br>Optisim Product<br>Action<br>Buisiness Unit<br>Product Service type<br>Priority<br>Tags                                      | Optisim<br>☆ ☆ ☆                     | First Creation<br>Created on<br>Scheduled on<br>Effective on<br>From<br>Close date<br>Customer<br>Organization                   | 04/22/2024 12:57:45<br>04/22/2024 12:57:45<br>04/22/2024<br>04/22/2024 12:57:45<br>activation.test@iec-telecom.com<br>activations@safa-telecom.com |                | <ul> <li>Abderrahmer KNANI - 8 minutes ago</li> <li>Assigned to: → Abderrahmen KNANI</li> <li>activations@safa-telecom.com - 6 hours ago</li> <li>Subject: ORDER: 150315 / Sandstream Investments (Pty) LTD /<br/>8988169326003477712 / SAFA</li> <li>EXTERNAL]: Please be cautious, this email was generated from outside<br/>of our organization. Careful when opening links and attachments.</li> <li>ORDER: 150315</li> </ul>                                                                                                    |
| SLA ACTIVATION<br>Helpdesk Team<br>Assigned to<br>Optisim Product<br>Action<br>Buisiness Unit<br>Product Service type<br>Priority<br>Tags<br>New Related Field                 | Optisim<br>☆ ☆ ☆                     | First Creation<br>Created on<br>Scheduled on<br>Effective on<br>From<br>Close date<br>Customer<br>Organization<br>Email          | 04/22/2024 12:57:45<br>04/22/2024 12:57:45<br>04/22/2024<br>04/22/2024 12:57:45<br>activation.test@iec-telecom.com<br>activations@safa-telecom.com |                | <ul> <li>Abderrahmer KNANI - 8 minutes ago</li> <li>Assigned to: → Abderrahmen KNANI</li> <li>activations@safa-telecom.com - 6 hours ago</li> <li>Subject: ORDER: 150315 / Sandstream Investments (Pty) LTD /<br/>8988169326003477712 / SAFA</li> <li>EXTERNAL]: Please be cautious, this email was generated from outside<br/>of our organization. Careful when opening links and attachments.</li> <li>ORDER: 150315</li> <li>SANDSTREAM - Sandstream Investments (Pty) LTD requests the</li> </ul>                                                                    |
| SLA ACTIVATION<br>Helpdesk Team<br>Assigned to<br>Optisim Product<br>Action<br>Buisiness Unit<br>Product Service type<br>Priority<br>Tags<br>New Related Field<br>SLA Deadline | Optisim<br>☆ ☆ ☆<br>Contact          | First Creation<br>Created on<br>Scheduled on<br>Effective on<br>From<br>Close date<br>Customer<br>Organization<br>Email<br>Blogg | 04/22/2024 12:57:45<br>04/22/2024 12:57:45<br>04/22/2024<br>04/22/2024 12:57:45<br>activation.test@iec-telecom.com<br>activations@safa-telecom.com |                | <ul> <li>Abderrahmer KNANI - 8 minutes ago</li> <li>Assigned to: → Abderrahmen KNANI</li> <li>Assigned to: → Abderrahmen KNANI</li> <li>activations@safa-telecom.com - 6 hours ago</li> <li>Subject: ORDER: 150315 / Sandstream Investments (Pty) LTD /<br/>8988169326003477712 / SAFA</li> <li>EXTERNAL]: Please be cautious, this email was generated from outside<br/>of our organization. Careful when opening links and attachments.</li> <li>ORDER: 150315</li> <li>SANDSTREAM - Sandstream Investments (Pty) LTD requests the<br/>following:</li> </ul>           |
| SLA ACTIVATION<br>Helpdesk Team<br>Assigned to<br>Optisim Product<br>Action<br>Buisiness Unit<br>Product Service type<br>Priority<br>Tags<br>New Related Field<br>SLA Deadline | Optisim<br>☆ ☆ ☆<br>Contact<br>Today | First Creation<br>Created on<br>Scheduled on<br>Effective on<br>From<br>Close date<br>Customer<br>Organization<br>Email<br>Phone | 04/22/2024 12:57:45<br>04/22/2024 12:57:45<br>04/22/2024<br>04/22/2024 12:57:45<br>activation.test@iec-telecom.com<br>activations@safa-telecom.com |                | Abderrahlmen KNANI - 8 minutes ago     Assigned to: → Abderrahmen KNANI     Assigned to: → Abderrahmen KNANI     Assigned to: → Abderrahmen KNANI     activations@safa-telecom.com - 6 hours ago     Subject: ORDER: 150315 / Sandstream Investments (Pty) LTD /     8988169326003477712 / SAFA     EXTERNAL]: Please be cautious, this email was generated from outside     of our organization. Careful when opening links and attachments.     ORDER: 150315     SANDSTREAM - Sandstream Investments (Pty) LTD requests the     following:     Effective: 22-Apr-2024 |

It's important to complete these fields to avoid any disruption and notification to our security team. Please adhere to the recommended fields

Once all the necessary information has been entered, simply save by clicking on the "Save" button.

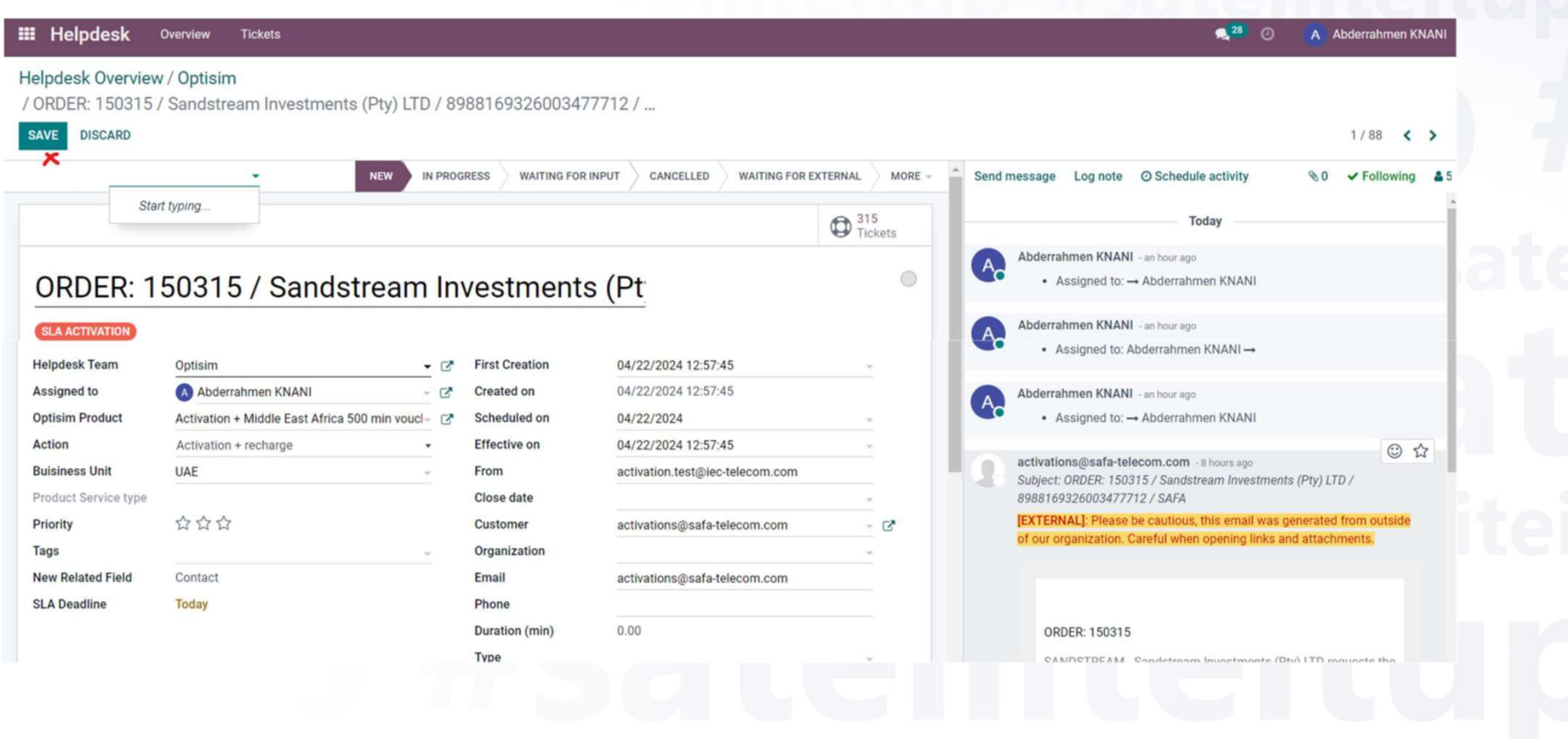

#### After, on the function bar at the top, click on the "In Progress" button.

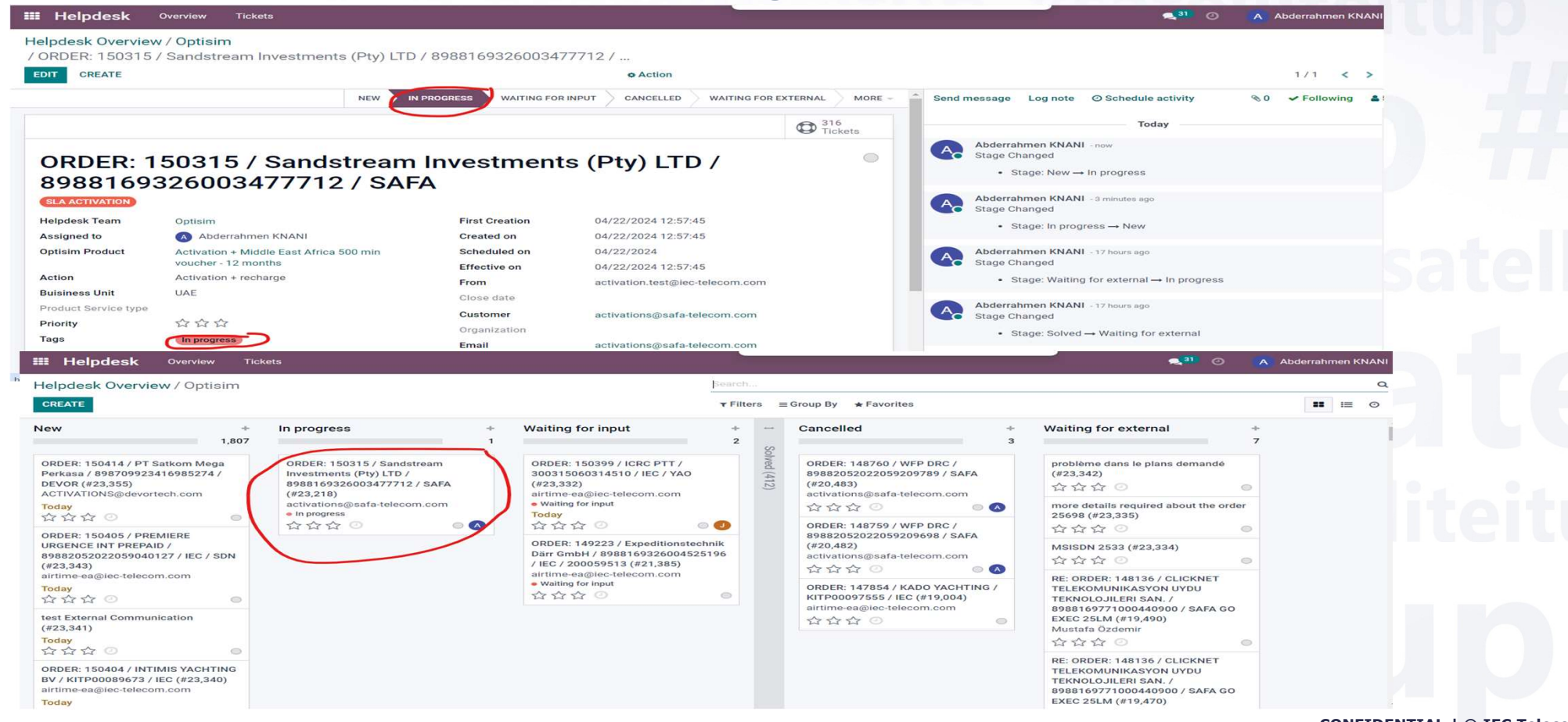

#### After completing the standard activation procedures, we mark the ticket as "Solved."

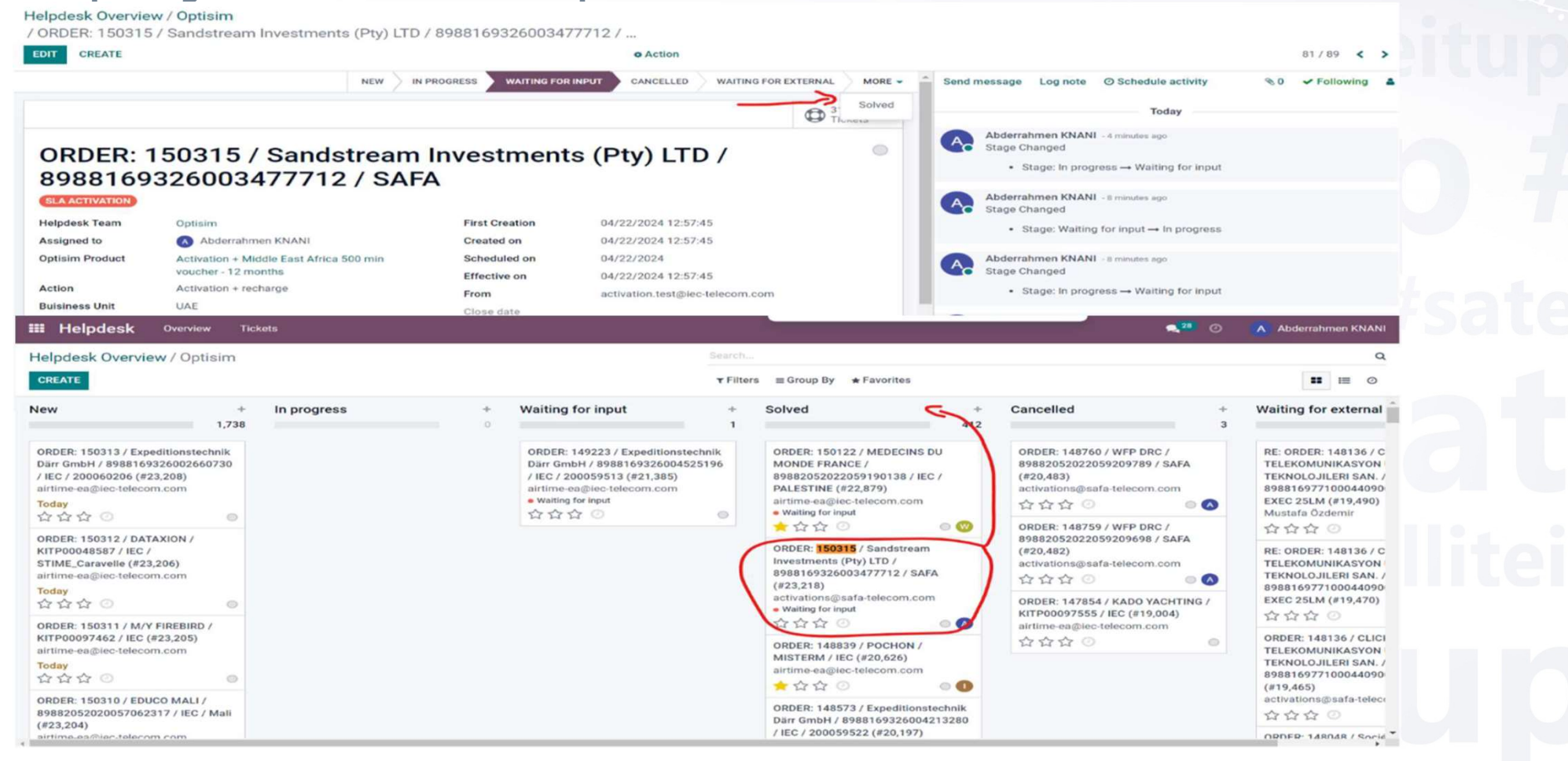

# IV. How to handle tickets involving external speaker (Sales, Providers, Customers)?

This mean that our activation team should contact a provider to solve the issue with the SIM card. For example: Activation problem on "spnet".

#### The steps to follow:

1- Ticket creation: you must return to the dashboard, access the Global activation tab and create a ticket

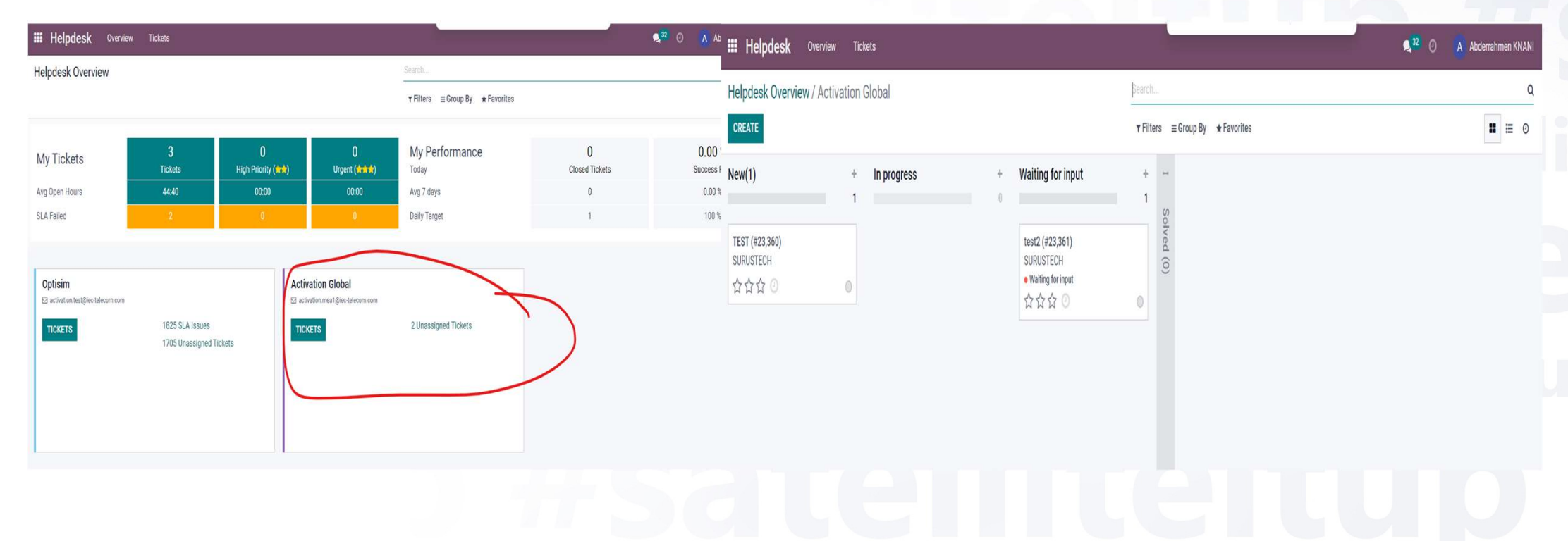

2- Name the ticket with an index linked to the parent ticket (ex: ORDER: 150315/8988169326003477712 /activation problem on spnet) "and fill in the mandatory fields"

| 🖩 Helpdesk 🛛         | Overview Tickets          |         |                      |       |                    |                                            | <b>2</b> 32 O | A Abderrahmen KNANI |
|----------------------|---------------------------|---------|----------------------|-------|--------------------|--------------------------------------------|---------------|---------------------|
| lelpdesk Overview    | / Activation Global / New |         |                      |       |                    |                                            |               |                     |
| SAVE DISCARD         |                           |         |                      |       |                    |                                            |               |                     |
|                      |                           |         |                      | NEW(1 | IN PROGRESS MORE - | Send message Log note 📀 Schedu             | le activity   | ⊗0 Follow ≗0        |
|                      |                           |         |                      |       |                    |                                            | Today         |                     |
| ORDER: 1             | 50315/8988169             | 9326003 | 477712 /a            | ctiv  | 0                  | Abderrahmen KNANI<br>Creating a new record |               |                     |
| Helpdesk Team        | Activation Global         | - 🕑     | First Creation       |       | -                  |                                            |               |                     |
| Assigned to          | Abderrahmen KNANI         | - 6     | Created on           |       |                    |                                            |               |                     |
| Action               | Activation + recharge     | -       | Scheduled on         |       | -                  |                                            |               |                     |
| Buisiness Unit       | UAE                       | -       | Effective on         |       | ·                  |                                            |               |                     |
| Product Service type | UAE                       |         | From                 |       |                    |                                            |               |                     |
| Priority             | WWW                       |         | Close date           |       | 1. m               |                                            |               |                     |
| Tags                 |                           | ~       | Customer             |       | · •                |                                            |               |                     |
| New Related Field    |                           |         | Organization         |       | v                  |                                            |               |                     |
|                      |                           |         | Customer Name        |       |                    |                                            |               |                     |
|                      |                           |         | Email                |       |                    |                                            |               |                     |
|                      |                           |         | Phone                |       |                    |                                            |               |                     |
|                      |                           |         | Duration (min)       | 0.00  |                    |                                            |               |                     |
|                      |                           |         | Туре                 |       | 1.46               |                                            |               |                     |
|                      |                           |         | Vsat/Lband           |       | -                  |                                            |               |                     |
|                      |                           |         | Provisionning Status |       |                    |                                            |               |                     |
|                      |                           |         | (vsat)               |       |                    | •                                          |               |                     |

#### 3. Click on the function bar and then on the "Waiting for input" button.

#### Helpdesk Overview / Activation Global

/ ORDER: 150315/8988169326003477712 /activation problem on spnet (#23387)

| EDIT CREATE          |                       |                | Action                              |        |           |                                     |                              |              | 0/2         | < >  | 6. 7 |
|----------------------|-----------------------|----------------|-------------------------------------|--------|-----------|-------------------------------------|------------------------------|--------------|-------------|------|------|
|                      |                       | N              | EW(1) IN PROGRESS WAITING FOR INPUT | MORE - | Send mess | sage Log note                       | O Schedule activity          | 00           | ✓ Follow    | ing  | \$1  |
| ORDER: 1<br>on spnet | 50315/898816932600    | 3477712 /a     | activation problem                  | 0      | Ab<br>Sta | oderrahmen KNAN<br>age Changed      | Today                        |              |             |      |      |
| Helpdesk Team        | Activation Global     | First Creation |                                     |        |           | - otage. Hew(1                      | ) - Walting for input        |              |             |      |      |
| Assigned to          | A Abderrahmen KNANI   | Created on     | 04/23/2024 19:06:26                 |        | A Ab      | oderrahmen KNAN                     | II - now                     |              |             |      |      |
| Action               | Activation + recharge | Scheduled on   |                                     |        | De De     | ear Madam/Sir,                      |                              |              |             |      |      |
| Buisiness Unit       | UAE                   | Effective on   |                                     |        | Yo        | our request ORDER                   | : 150315/89881693260034      | 77712 /acti  | vation pro  | blem |      |
| Product Service type |                       | From           | activation.mea1@iec-telecom.com     |        | on        | spnet has been ream . The reference | eceived and is being reviewe | ed by our Ac | tivation Gl | obal |      |
| Priority             |                       | Close date     |                                     |        |           |                                     |                              |              |             |      |      |
| Tags                 | Waiting for input     | Customer       |                                     |        |           |                                     | View the ticket              | J            |             |      |      |
| New Related Field    | Contact               | Organization   |                                     |        | То        | add additional co                   | omments, reply to this email | •            |             |      |      |
|                      |                       | Customer Name  |                                     |        | Th        | iank you,                           |                              |              |             |      |      |
|                      |                       | Email          |                                     |        | ٨٥        | tivation Clobal To                  | o.m.                         |              |             |      |      |
|                      |                       | Phone          |                                     |        | AU        |                                     | dill.                        |              |             |      |      |
|                      |                       | Duration (min) | 0.00                                |        | A Ab      | oderrahmen KNAN<br>cket created     | II - now                     |              |             |      |      |
|                      |                       | Туре           |                                     | -      |           |                                     |                              |              |             |      |      |

4. Send the desired message to the target recipient by clicking on "Follow," adding it, and then clicking on "Send a Message."

| CREATE                 |                       |                                                                                                    | ¢ Action                        |                       |                                                                    |                                       | 0/2 < >         |  |  |
|------------------------|-----------------------|----------------------------------------------------------------------------------------------------|---------------------------------|-----------------------|--------------------------------------------------------------------|---------------------------------------|-----------------|--|--|
|                        |                       |                                                                                                    | NEW(1) IN PROGRESS WAITING FO   | R INPUT MORE - Send n | nessage Log note                                                   | <ul> <li>Schedule activity</li> </ul> | 0 ✓ Following 1 |  |  |
|                        | 50215/000016022       | 6002477712                                                                                                   | (activation proble              | <b>n</b>              |                                                                    | Today                                 |                 |  |  |
| SRDER. I               | 50315/898810932       | 0003477712                                                                                                   | activation proble               |                       | Abderrahmen KNANI<br>Stage Changed                                 | - a minute ago                        |                 |  |  |
| spilet                 |                       |                                                                                                    |                                 |                       | Stage: New(1)                                                      | → Waiting for input                   |                 |  |  |
| lelpdesk Team          | Activation Global     | First Creation                                                                                               |                                 |                       |                                                                    |                                       |                 |  |  |
| ssigned to             | Activation + recharge | Created on                                                                                                   | 04/23/2024 19:06:26             |                       | Abderrahmen KNANI<br>Dear Madam/Sir,                               | - a minute ago                        |                 |  |  |
| uisiness Unit          | UAE Effective o       |                                                                                                    |                                 |                       | Your request ORDER: 150315/8988169326003477712 /activation problem |                                       |                 |  |  |
| roduct Service type    |                       | From                                                                                                    | activation.mea1@iec-telecom.com | on spnet has been rec | eived and is being reviewed                                        | i by our Activation Global            |                 |  |  |
| riority                | 合合合                   | Close date                                                                                                   |                                 |                       | team. The reference o                                              | r your ticket is 23387.               |                 |  |  |
| ags                    | Waiting for input     | Customer                                                                                                    |                                 |                       |                                                                    | View the ticket                       |                 |  |  |
| lew Related Field      | Contact               | Organization                                                                                                 |                                 |                       | To add additional com                                              | iments, reply to this email.          |                 |  |  |
|                        |                       | Customer Name                                                                                                |                                 |                       | Thank you,                                                         |                                       |                 |  |  |
|                        |                       | Email                                                                                                    |                                 |                       | Activation Global Tear                                             | n.                                    |                 |  |  |
|                        |                       | Phone (min)                                                                                                  | 0.00                            |                       | Abderrahmen KNANI                                                  | - a minute ago                        |                 |  |  |
|                        |                       | Type                                                                                                    | 0.00                            |                       | Ticket created                                                     |                                       |                 |  |  |
| ecipients<br>end Email | tier                  |                                                                                                    | formed a Dikerona and           |                       |                                                                    |                                       | -               |  |  |
|                        | Jaime Fernand         | aez Gutierrez <jaime.< td=""><td>fernandez@iberconsa.com</td><td>2</td><td></td><td></td><td></td></jaime.<> | fernandez@iberconsa.com         | 2                     |                                                                    |                                       |                 |  |  |
| lessage                | Tier 2 support        | <tier2support@iridiu< td=""><td>n.com&gt;</td><td></td><td></td><td></td><td></td></tier2support@iridiu<>    | n.com>                          |                       |                                                                    |                                       |                 |  |  |
|                        | Create "tier"         |                                                                                                    |                                 |                       |                                                                    | 77712 /activatio                      | on              |  |  |
|                        | Create and E          | Edit                                                                                                    |                                 |                       |                                                                    |                                       |                 |  |  |
|                        |                       |                                                                                                    |                                 |                       |                                                                    |                                       |                 |  |  |
|                        |                       |                                                                                                    |                                 |                       |                                                                    |                                       |                 |  |  |
|                        |                       |                                                                                                    |                                 |                       |                                                                    |                                       |                 |  |  |
|                        | ERS CANCEL            |                                                                                                    |                                 |                       |                                                                    |                                       |                 |  |  |
| ADD FOLLOW             | CANCEL                |                                                                                                    |                                 |                       |                                                                    |                                       |                 |  |  |

| 🗰 Helpdesk                            | Overview Tickets                                       |                                     |                                  |     | <b>€</b> <sup>32</sup> ⊙                                                                                                 | A Abderrahmen KNANI                                    |
|---------------------------------------|--------------------------------------------------------|-------------------------------------|----------------------------------|-----|----------------------------------------------------------------------------------------------------|--------------------------------------------------------|
| Helpdesk Overviev<br>/ ORDER: 150315, | w / Activation Global<br>/8988169326003477             | 712 /activation problem on spnet (# | ¢23387)                          |     |                                                                                                    |                                                        |
| EDIT CREATE                           |                                                        |                                     | Action                           |     |                                                                                                    | 0/2 < >                                                |
|                                       |                                                        |                                     | NEW(1) IN PROGRESS WAITING FOR I |     | end message Log note ③ Schedule activity                                                                                 |                                                        |
| ORDER: 1<br>on spnet                  | 50315/8988                                             | 3169326003477712                    | /activation problem              | ו • | To: Followers of "ORDER: 150315/8988169326003477712 /ac<br>Dear Team,<br>Can you please help to activate the sim 8988169 | tivation problem on spnet (#23387)*<br>9326003477712 . |
| Helpdesk Team<br>Assigned to          | Activation Global <ul> <li>Abderrahmen KNAN</li> </ul> | First Creation Created on           | 04/23/2024 19:06:26              |     | Regards.                                                                                                    |                                                        |
| Action<br>Buisiness Unit              | Activation + recharge<br>UAE                           | Scheduled on<br>Effective on        |                                  |     |                                                                                                    | ~ ~                                                    |
| Product Service type Priority         | 合合合                                                    | From<br>Close date                  | activation.mea1@iec-telecom.com  |     | SEND                                                                                                    |                                                        |
| Tags<br>New Related Field             | Waiting for input<br>Contact                           | Customer<br>Organization            |                                  |     | Today                                                                                                    | Î                                                      |
|                                       |                                                        | Customer Name<br>Email              |                                  |     | Abderrahmen KNANI - 4 minutes ago<br>Stage Changed<br>• Stage: New(1) → Waiting for input                                |                                                        |
|                                       |                                                        | Phone<br>Duration (min)             | 0.00                             |     | Abderrahmen KNANI - 4 minutes ago<br>Dear Madam/Sir,                                                                     |                                                        |
|                                       |                                                        | Туре                                |                                  |     |                                                                                                    |                                                        |

5. Return to the original ticket in the OPTISIM tab, leave a note about the opening of the external ticket, and change the ticket status to "Waiting for Input."

| - Helpuesk                                                                                                    | Overview Tickets                                                                                                    |                                                                                                    |                                                                                                    |                   | A Abderrahmen KNANI                                                                                                    |
|----------------------------------------------------------------------------------------------------|----------------------------------------------------------------------------------------------------|----------------------------------------------------------------------------------------------------|----------------------------------------------------------------------------------------------------|-------------------|----------------------------------------------------------------------------------------------------|
| lelpdesk Overviev<br>ORDER: 150315                                                                                          | w / Optisim<br>/ Sandstream Investments (Pty) LTD                                                                                                    | / 898816932600347771                                                                                                    | 12 /                                                                                                    |                   |                                                                                                    |
| EDIT CREATE                                                                                                    |                                                                                                    |                                                                                                    | Action                                                                                                    |                   | 81/94 < >                                                                                                    |
|                                                                                                    | NEW                                                                                                    | PROGRESS WAITING FOR INPUT                                                                                                    | T CANCELLED WAITING FOR E                                                                                                    | XTERNAL MORE -    | Send message Log note @ Schedule activity      Following                                                                                                    |
|                                                                                                    |                                                                                                    |                                                                                                    |                                                                                                    | CO 316<br>Tickets | A Waiting for response from Spnet<br>Ticket: ORDER: 150315/8988169326003477712 /activation problem on                                                                                                    |
| ORDER: 1<br>8988169                                                                                                    | 50315 / Sandstream<br>326003477712 / SAF                                                                                                    | Investments (<br>A                                                                                                    | (Pty) LTD /                                                                                                    |                   |                                                                                                    |
| Helpdesk Team                                                                                                    |                                                                                                    |                                                                                                    |                                                                                                    |                   |                                                                                                    |
| neipuesk ream                                                                                                    | Optisim                                                                                                    | First Creation                                                                                                    | 04/22/2024 12:57:45                                                                                                    |                   |                                                                                                    |
| Assigned to                                                                                                    | Optisim Abderrahmen KNANI                                                                                                    | First Creation<br>Created on                                                                                                    | 04/22/2024 12:57:45<br>04/22/2024 12:57:45                                                                                                    |                   | Today                                                                                                    |
| Assigned to<br>Optisim Product                                                                                              | Optisim  Abderrahmen KNANI  Activation + Middle East Africa 500 min  verseber 12 mentes                                                                | First Creation<br>Created on<br>Scheduled on                                                                                     | 04/22/2024 12:57:45<br>04/22/2024 12:57:45<br>04/22/2024                                                                                           |                   | Today                                                                                                    |
| Assigned to<br>Optisim Product                                                                                              | Optisim  Abderrahmen KNANI  Activation + Middle East Africa 500 min voucher - 12 months  Activation + recharge                                         | First Creation<br>Created on<br>Scheduled on<br>Effective on                                                                     | 04/22/2024 12:57:45<br>04/22/2024 12:57:45<br>04/22/2024<br>04/22/2024 12:57:45                                                                    |                   | Today Abderrahmen KNANI - 33 minutes ago Stage Changed                                                                                                    |
| Assigned to<br>Optisim Product<br>Action<br>Buisiness Unit                                                                  | Optisim<br>Abderrahmen KNANI<br>Activation + Middle East Africa 500 min<br>voucher - 12 months<br>Activation + recharge<br>UAE                         | First Creation<br>Created on<br>Scheduled on<br>Effective on<br>From<br>Close date                                               | 04/22/2024 12:57:45<br>04/22/2024 12:57:45<br>04/22/2024<br>04/22/2024 12:57:45<br>activation.test@iec-telecom.com                                 |                   | Today         Abderrahmen KNANI - 33 minutes ago         Stage Changed         • Stage: New → In progress                                                                                                    |
| Assigned to<br>Optisim Product<br>Action<br>Buisiness Unit<br>Product Service type                                          | Optisim<br>Abderrahmen KNANI<br>Activation + Middle East Africa 500 min<br>voucher - 12 months<br>Activation + recharge<br>UAE                         | First Creation<br>Created on<br>Scheduled on<br>Effective on<br>From<br>Close date<br>Customer                                   | 04/22/2024 12:57:45<br>04/22/2024 12:57:45<br>04/22/2024<br>04/22/2024 12:57:45<br>activation.test@iec-telecom.com<br>activations@safa-telecom.com |                   | Today         Abderrahmen KNANI - 33 minutes ago         Stage Changed         • Stage: New → In progress         Abderrahmen KNANI - 35 minutes ago                                                          |
| Assigned to<br>Optisim Product<br>Action<br>Buisiness Unit<br>Product Service type<br>Priority                              | Optisim<br>Abderrahmen KNANI<br>Activation + Middle East Africa 500 min<br>voucher - 12 months<br>Activation + recharge<br>UAE<br>☆ ☆ ☆                | First Creation<br>Created on<br>Scheduled on<br>Effective on<br>From<br>Close date<br>Customer<br>Organization                   | 04/22/2024 12:57:45<br>04/22/2024 12:57:45<br>04/22/2024<br>04/22/2024 12:57:45<br>activation.test@iec-telecom.com<br>activations@safa-telecom.com |                   | Today         Abderrahmen KNANI - 33 minutes ago         Stage Changed         • Stage: New → In progress         Abderrahmen KNANI - 35 minutes ago         Stage Changed                                    |
| Assigned to<br>Optisim Product<br>Action<br>Buisiness Unit<br>Product Service type<br>Priority<br>Tags                      | Optisim<br>Abderrahmen KNANI<br>Activation + Middle East Africa 500 min<br>voucher - 12 months<br>Activation + recharge<br>UAE<br>☆ ☆ ☆<br>In progress | First Creation<br>Created on<br>Scheduled on<br>Effective on<br>From<br>Close date<br>Customer<br>Organization<br>Email          | 04/22/2024 12:57:45<br>04/22/2024 12:57:45<br>04/22/2024<br>04/22/2024 12:57:45<br>activation.test@iec-telecom.com<br>activations@safa-telecom.com |                   | Today         Abderrahmen KNANI - 33 minutes ago         Stage Changed         • Stage: New → In progress         Abderrahmen KNANI - 35 minutes ago         Stage Changed         • Stage: In progress → New |
| Assigned to<br>Optisim Product<br>Action<br>Buisiness Unit<br>Product Service type<br>Priority<br>Tags<br>New Related Field | Optisim<br>Abderrahmen KNANI<br>Activation + Middle East Africa 500 min<br>voucher - 12 months<br>Activation + recharge<br>UAE<br>값 값 값<br>Contact     | First Creation<br>Created on<br>Scheduled on<br>Effective on<br>From<br>Close date<br>Customer<br>Organization<br>Email<br>Phone | 04/22/2024 12:57:45<br>04/22/2024 12:57:45<br>04/22/2024<br>04/22/2024 12:57:45<br>activation.test@iec-telecom.com<br>activations@safa-telecom.com |                   | Today         Abderrahmen KNANI -33 minutes ago         Stage Changed         • Stage: New → In progress         Abderrahmen KNANI -35 minutes ago         Stage Changed         • Stage: In progress → New   |

6. Keep both tickets marked as "waiting for input" until the issue is solved.

| 🗰 Helpdesk                             | Overview Tickets                                           |                                    |                                   |                |                                                                    | <b>2</b> 32 Ø                  | A Abderrahmen KNANI |
|----------------------------------------|------------------------------------------------------------|------------------------------------|-----------------------------------|----------------|--------------------------------------------------------------------|--------------------------------|---------------------|
| Helpdesk Overview<br>/ ORDER: 150315 / | / / <b>Optisim</b><br>/ Sandstream Investments (           | (Pty) LTD / 89881693260034777      | 12 /                              |                |                                                                    |                                |                     |
| EDIT CREATE                            |                                                            |                                    | Action                            |                |                                                                    |                                | 81/94 < >           |
|                                        |                                                            | NEW IN PROGRESS WAITING FOR INPU   | CANCELLED WAITING FOR EX          | TERNAL MORE -  | Send message Log note O So                                         | hedule activity                | ⊗ 0 ✓ Following ♣ 5 |
|                                        |                                                            |                                    |                                   | 316<br>Tickets |                                                                    | Today                          | î                   |
| ORDER: 1<br>89881693                   | 50315 / Sandstr<br>326003477712 /                          | ream Investments<br>/ SAFA         | (Pty) LTD /                       |                | Abderrahmen KNANI - now<br>Stage Changed<br>• Stage: In progress - | • Waiting for input            |                     |
| Helpdesk Team                          | Optisim                                                    | First Creation                     | 04/22/2024 12:57:45               |                | Waiting for response from S<br>Ticket: ORDER: 150315/898           | Spnet<br>38169326003477712 /ac | tivation problem on |
| Optisim Product                        | Activation + Middle East Africa 500<br>voucher - 12 months | 0 min Scheduled on<br>Effective on | 04/22/2024<br>04/22/2024 12:57:45 |                | Abderrahmen KNANI - 35 m<br>Stage Changed                          | inutes ago                     |                     |
| Buisiness Unit                         | UAE                                                        | From<br>Close date                 | activation.test@iec-telecom.com   |                | <ul> <li>Stage: New → In pro</li> </ul>                            | gress                          |                     |
| Priority                               | 公公公                                                        | Customer<br>Organization           | activations@safa-telecom.com      |                | Abderrahmen KNANI - 37 m<br>Stage Changed                          | inutes ago                     |                     |
| lags<br>New Related Field              | In progress Waiting for input<br>Contact                   | <b>Email</b><br>Phone              | activations@safa-telecom.com      |                | • Stage: In progress –                                             | New                            |                     |
|                                        |                                                            | Duration (min)                     | 467.67                            |                | Stage Changed                                                      | urs ago                        | -                   |

All closed tickets must be followed by an "Optisim" process; actions completed on the respective platforms of the Provider should follow the usual processing procedure.

It is crucial to ensure that we have clicked on the "Solved" button and that the ticket is correctly categorized under the "Solved" tab on the dashboard.

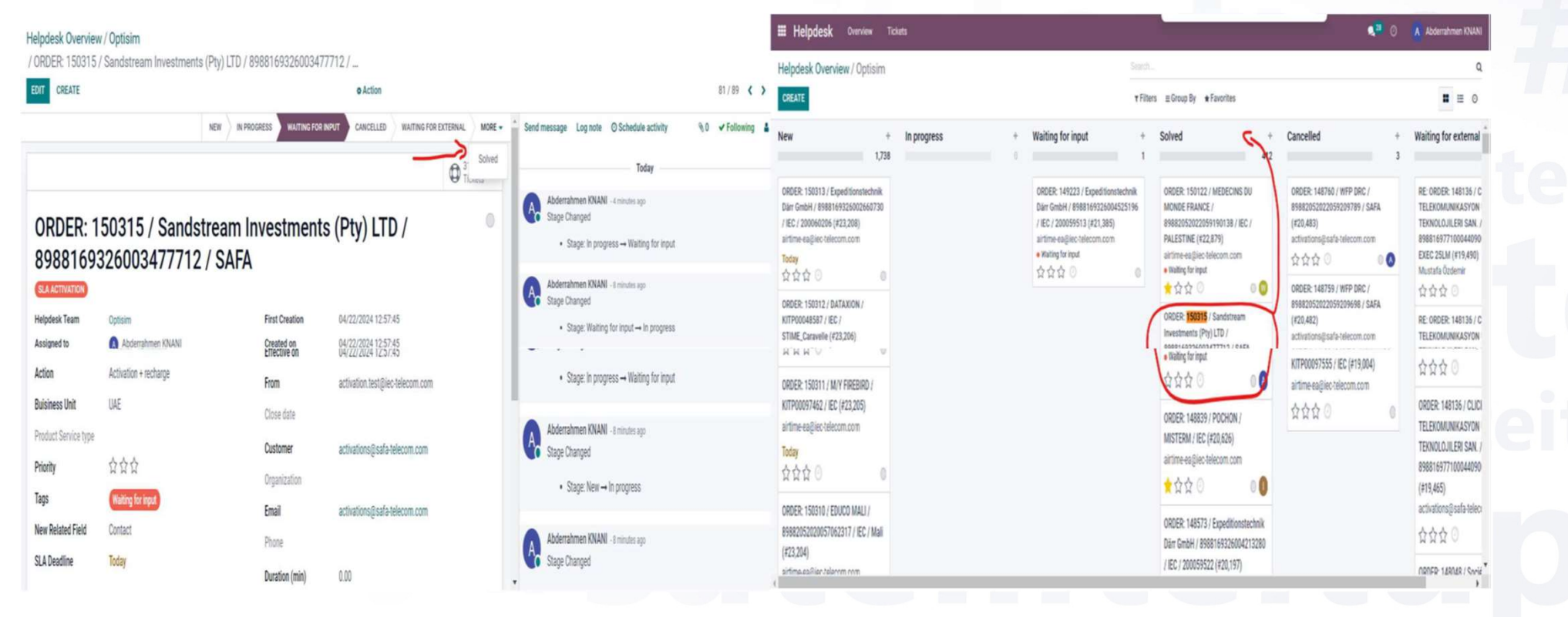

#### After integrating Odoo into our workflow, we aim to:

- Reduce tasks, improve quality and minimize errors.
- Centralize all email activations (EA-MEA) in a single tool.
- Traceability and monitoring guaranteed 100%
- In three queues:
- The "Order Optisim" queue to handle optisim requests.
- The "Global Activation" queue to manage EA and MEA activations mails.
- -The "Optisim confirmations" to manage input errors.

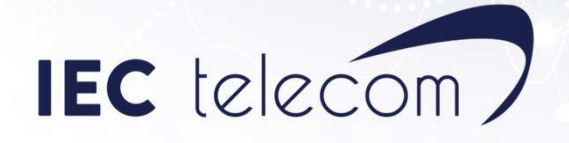

1. Handle an optisim request in Odoo

2. Proceed to the respective provider's platform to perform the activation.

3. Carry out the necessary tracking in the line tracking file.

4. FILL IN THE PROVISIONING DATA.

5. COMPLETE THE INFORMATION ON OPTISIM AND PROCESS

6. Solved in Odoo

# #satelliteitup

#### In conclusion

Considering continuous optimization of the activation process, we aim to reduce workload. This reduction contributes to greater stability and overall quality improvement.

To achieve this, a review of the remaining 6 modules is necessary to further automate the process. Eliminate manual entries outside of tools that provide intelligent traceability.

By implementing these adjustments, we can realize these ideas and significantly enhance the team's activation process.

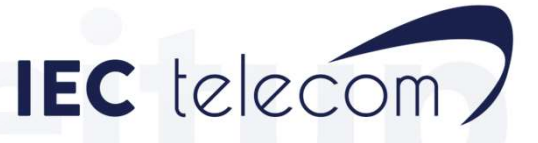

WE KEEP YOU CONNECTED BEYOND LIMITS

### #satelliteitup | iec-telecom.com